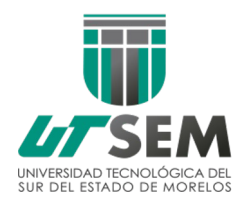

PASOS PARA GENERAR EL RECIBO DE PAGO REFERENCIADO REINSCRIPCIÓN TSU Y LICENCIATURAS/INGENIERÍAS <u>3°, 6°, y 9°</u> MAYO – AGOSTO 2024

## Período para realizar el pago del 06 al 16 de Mayo de 2024

PROCEDIMIENTO

1.- Imprima su formato de pago desde el sistema SICA-A (Reinscripción)

2.- Acuda a cualquier sucursal BANCOMER con su formato de pago impreso (Recuerde que estos documentos son únicos e intransferibles y caducan diariamente por ello debe imprimir su recibo el mismo día que va a pagar).

\$1,800.00 v

Concepto a pagar

- ✓ REINSCRIPCIÓN TSU 3° y 6°
- ✓ REINSCRIPCIÓN ING/LIC 9° \$1,900.00

3.- Conserve su recibo original para cualquier duda y/o aclaración y para cuando usted requiera hacer el resello de su credencial durante el cuatrimestre.

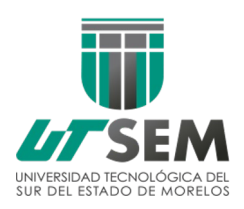

## **NOTAS IMPORTANTES**

\*\*\* En caso de no realizar el pago de la forma en que se le indicó, el sistema no reconocerá el pago realizado y se procederá a la baja automática.

\*\*\* Los formatos de pago son personalizados, por lo tanto son intransferibles y sólo son vigente para el cuatrimestre a reinscribirse.

\*\*\* Alumno que no pague o exponga su situación durante las fechas indicadas, automáticamente quedará dado de baja en sistema el día inmediato a la conclusión del período de pago.

\*\*\*El formato de pago es vigente únicamente el día que se imprime, por lo que se sugiere descargarlo el mismo día que vaya a realizar su pago. Paso 1.- Ingresa a la Pagina Institucional <u>www.utsem-morelos.edu.mx</u>, en el apartado de alumno y da clic en SICA-A .

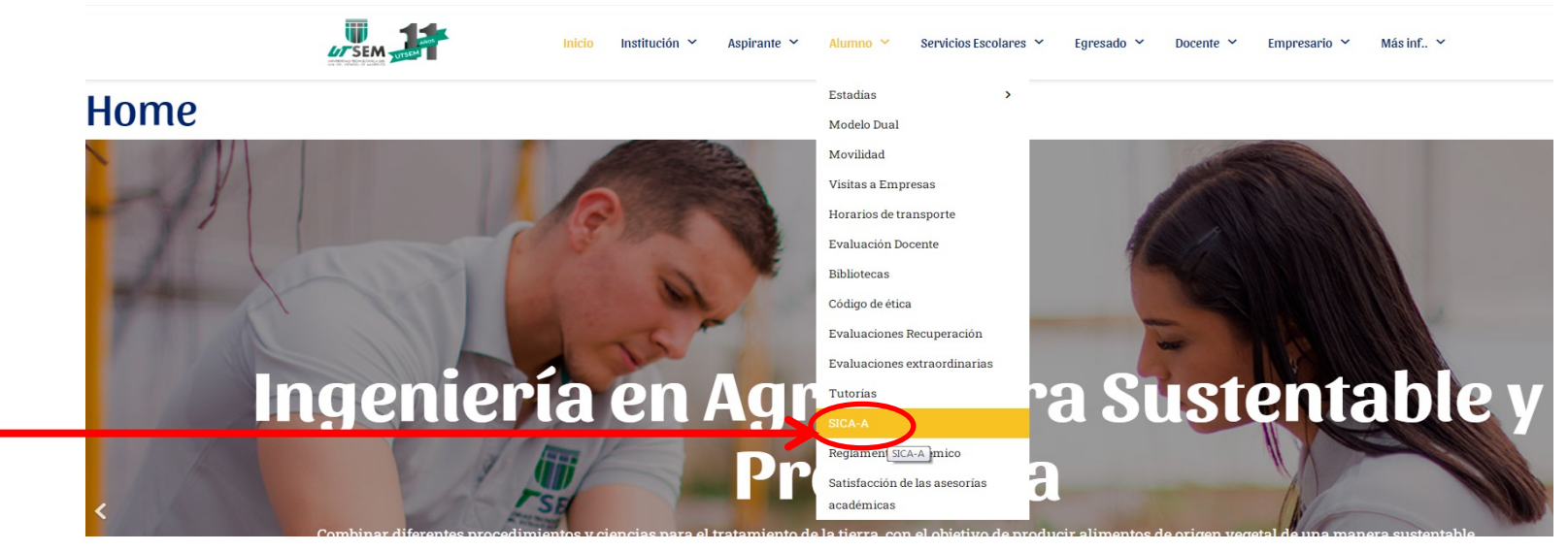

Paso 2. Para poder entrar a genera tu **formato de pago** Ingresa con tu Usuario y Contraseña.

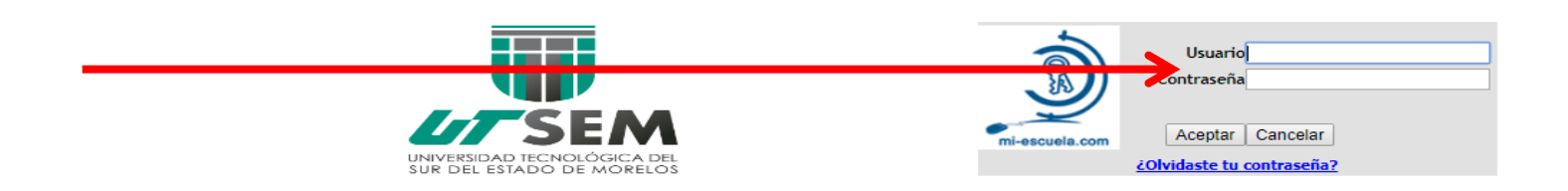

Educación Pública De Calidad

Paso 3. Ingresamos en el módulo "Estado de Cuenta". En el cual podrá descargar su **formato de pago de** reinscripción.

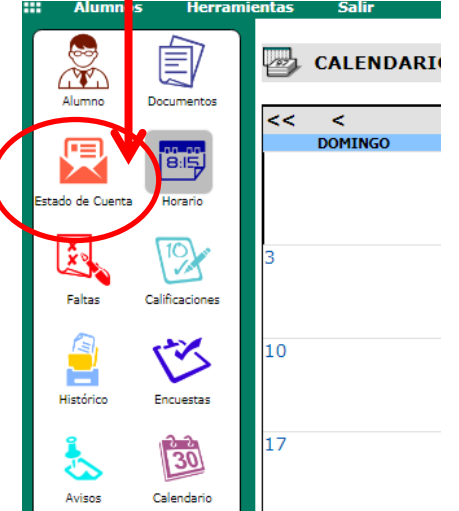

Paso 4. En la pantalla siguiente le mostrará el pago correspondiente a realizar, para esto debe seleccionar en el concepto Ciclo y el Cuatrimestre a Pagar que este caso sería MAY – AGO <u>2024.</u>

Paso 5. damos Clic en el icono que parece al final de la tabla, como se muestra en el ejemplo y aquí se generará el formato de pago que debe presentar al pagar en BANCOMER.

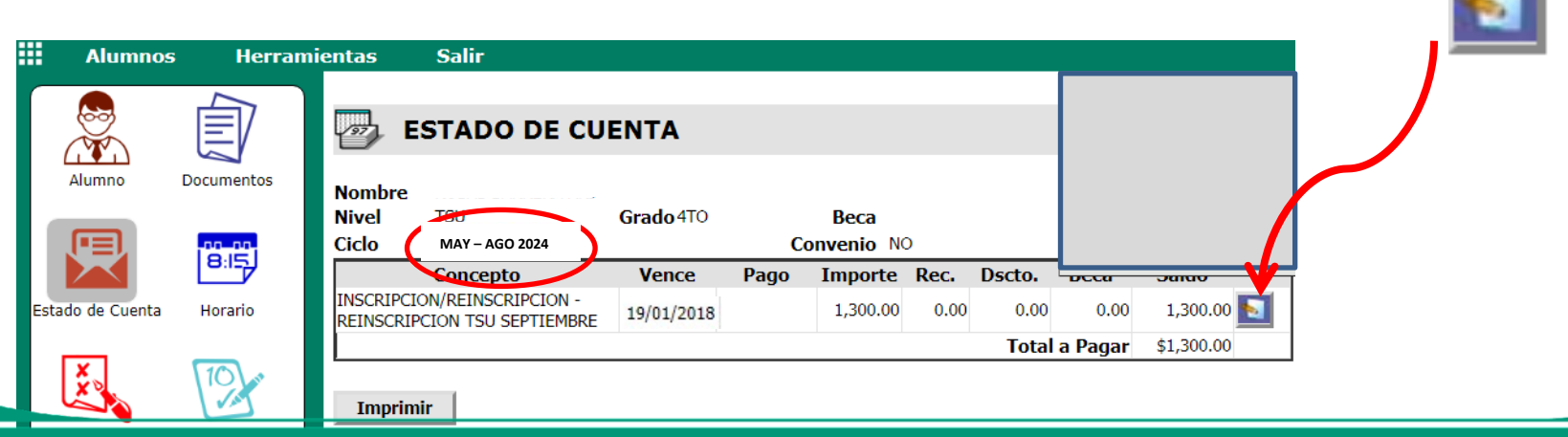

Educación Pública De Calidad

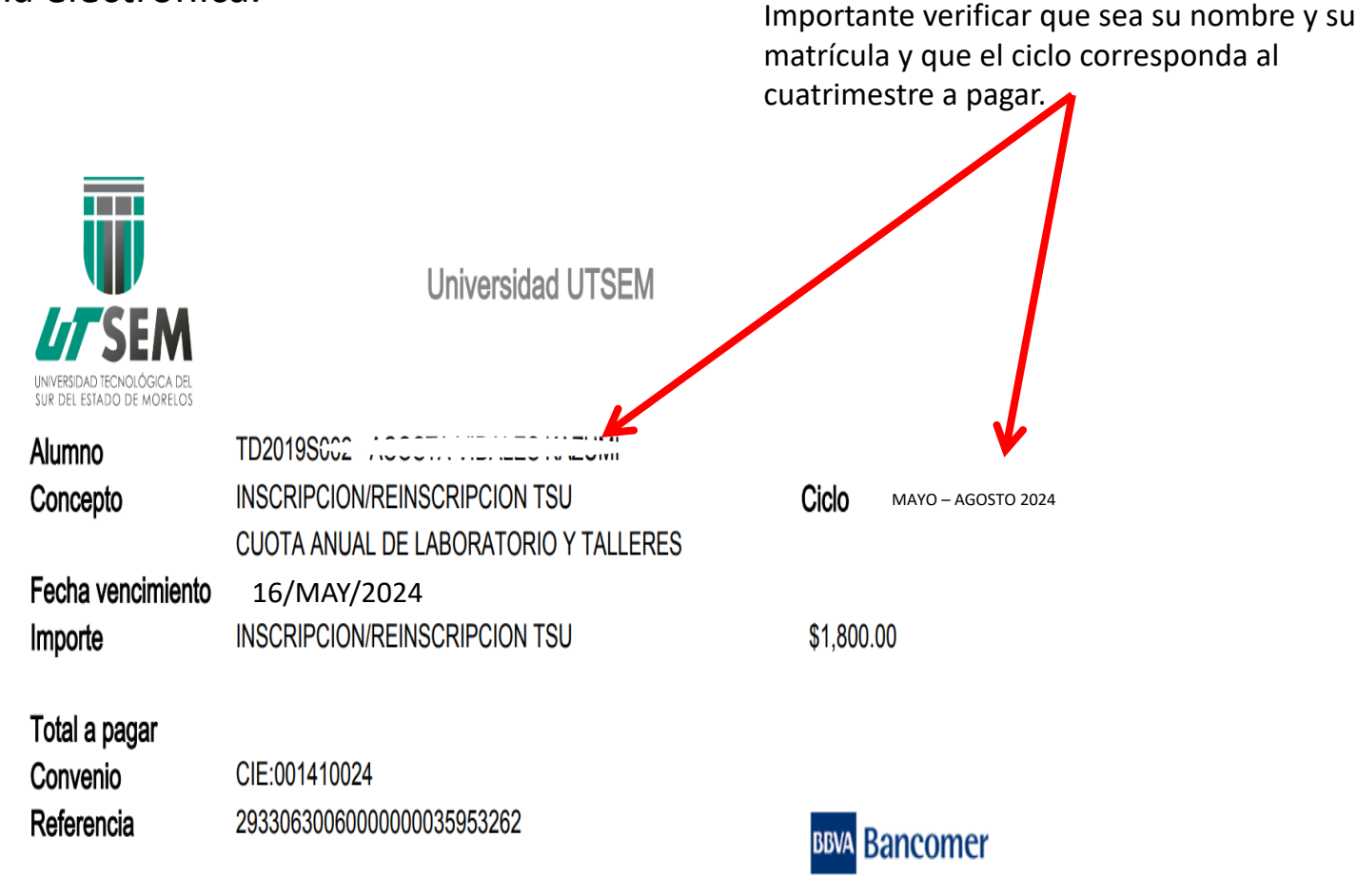

Este es un ejemplo del formato de pago

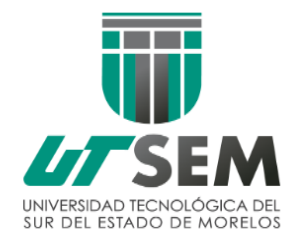

PAGOS DE REINSCRIPCIÓN

MAYO – AGOSTO 2024

## Atención de dudas respecto a la realización del pago.

## Favor de acudir a la ventanilla de caja.